## How to set admin rating for an application in Endpoint Manager

- A file's trust rating determines how Comodo Client Security (CCS) handles the file.
- These are the possible file ratings:
  - Trusted The file is safe and is allowed to run normally on the endpoint
  - Malicious The file is malware and is quarantined or deleted on the endpoint.
  - Unrecognized No trust rating is available for the file. Unrecognized files are automatically run in the container because there is the possibility they are malicious. Contained applications write to a virtual file system and registry, and cannot access other processes or user data. You have the option to auto-upload these files to Valkyrie for behavior testing. The tests will identify whether the file is trustworthy or malicious.
- Going one step further, a file can be rated by three sources:
  - **FLS rating** This is the official Comodo rating of the file. CCS gets this rating from our filelookup server when it runs a virus scan on the file.
  - Admin rating Admins can use Endpoint Manager to apply their own rating to a file.
  - Local rating End-users (or admins) can set a file's rating in the CCS interface.

Ratings are prioritized as follows:

- 1) Admin rating
- 2) Local rating
- 3) Comodo rating
  - Admin ratings over-rule Comodo and local ratings *IF* local verdict server is enabled (default).
  - Admin ratings are disregarded if local verdict server is disabled.
  - To prevent local users from rating files, you can password protect CCS on the endpoint, and disable 'Show antivirus alerts'.

There are two ways admins can set a trust rating in Endpoint Manager:

- Application Control interface
- Device Details interface

## **Application Control interface**

- Login to Comodo One / Xcitium
- Click 'Applications' > 'Endpoint Manager'

• Click 'Security Sub-Systems' > 'Application Control'

The interface shows a list of all files discovered from all managed endpoints with their trust ratings:

| Endpoint Manager                            |    | File Rating / File Rating |                   |           |              |                |                         |      |                                          |         |              |
|---------------------------------------------|----|---------------------------|-------------------|-----------|--------------|----------------|-------------------------|------|------------------------------------------|---------|--------------|
| B DASHBOARD                                 | >  |                           |                   |           |              |                |                         |      |                                          |         |              |
| DEVICES                                     | >  | File Rat                  | ting Detected     | l Scripts | Obsolete F   | iles           |                         |      |                                          |         |              |
| A USERS                                     | >  | R                         | Ē.                | 6         | Ľ∎           | 国              |                         |      |                                          |         |              |
|                                             | >  | File Detail               | s Change Rating   | Record    | Export       | Import         |                         |      |                                          |         |              |
|                                             | ~  |                           | FILE NAME         |           | FILE PATH    |                |                         |      | FILE HASH                                | SIZE    | # OF DEVICES |
| Endpoint Security Status<br>Security Events |    |                           | 000file_005_1dtpp | c.exe     | C:\Users\Adr | ninistrator\Do | wnloads\tmp\000file_00. | 63   | 6851AC0C32D0D6148B8F2F31E7CAC625EEA60D75 | 1 MB    | 1            |
| Blocked Threats                             |    |                           | 0011111.exe       |           | C:\Users\Adr | ninistrator\Do | ownloads\0011111.exe    | ġ3   | 80DC53996149CF51968F32CEB18BD9FEAC74234D | 4.5 kB  | 0            |
| Quarantined Threats<br>Contained Threats    |    |                           | 0011112.exe       |           | C:\Users\Adr | ninistrator\Do | ownloads\0011112.exe    | ġ3   | 5C63C2C09BD8416908B9A83E5A3ED6033AF07836 | 4.5 kB  | 0            |
| Autorun Alerts                              |    |                           | 0011113.exe       |           | C:\Users\Adr | ninistrator\Do | wnloads\0011113.exe     | ġ3   | 5C20E5A7FCA286F897B08AC0A6813C03BE1D93CC | 4.5 kB  | 0            |
| File Rating<br>File Verdicts                |    |                           | 0011114.exe       |           | C:\Users\Adr | ninistrator\Do | ownloads\0011114.exe    | ġ3   | FCD505E3FEB31EE430F634A3B4F41CAE1847F09C | 4.5 kB  | 0            |
| Device Control                              |    |                           | 01.exe            |           | C:\Users\Sm  | ok7win\Deskt   | top\01.exe              | ġ3   | 021D4A2CED90BD70153838B9ACC797FCDAEDB47B | 88.5 kB | 0            |
| Data Loss Prevention                        |    |                           | 0101.exe          |           | C:\Users\Adr | ninistrator\De | esktop\Cont\0101.exe    | ġ3   | CACE4C793A582ED77C79E9F05E1EF7FA317D6AFE | 4.5 kB  | 0            |
|                                             | 2  |                           | 010101_001_nuza   | qb.exe    | C:\Users\Adr | ninistrator\Do | ownloads\tmp\010101_00  | - 63 | F8E834FAE1F31998A9AF4939B7F9087B4988C218 | 1 MB    | 1            |
|                                             | 2  |                           | 010101_002_iihwv  | y.exe     | C:\Users\Adr | ninistrator\Do | wnloads\tmp\010101_00   | - 63 | 077DFB24A1E86DB4321B068020D33531FEA21945 | 1 MB    | 1            |
|                                             | ĺ. |                           | 010101_003_oca7   | d5.exe    | C:\Users\Adr | ninistrator\Do | ownloads\tmp\010101_00  | - 63 | FB70CEB20EF7936EA0F1052C9B7C082AECC47897 | 1 MB    | 1            |
|                                             | ĺ  |                           | 010101_004_xjbov  | vq.exe    | C:\Users\Adr | ninistrator\Do | ownloads\tmp\010101_00  | - 63 | F73717C2F0655F539D7187A9523012E75A43589B | 1 MB    | 1            |
|                                             |    |                           | 010101_005_4eoc   | ui.exe    | C:\Users\Adr | ninistrator\Do | wnloads\tmp\010101_00   | - 63 | 90BA6E44693160E137C69AE0FF4F3C994417D085 | 1 MB    | 1            |
| W F DEVELOPER TOOLS                         |    |                           | 010101_006_2r02   | nv.exe    | C:\Users\Adr | ninistrator\Do | wnloads\tmp\010101_00   | - 63 | 64C1AD2136B37089FCDB62F113E8D09FB49DCD69 | 1 MB    | 1            |
| ×                                           |    |                           |                   |           |              |                |                         |      |                                          |         |              |

• Select the file for which you want to set a rating

 $\circ~$  Tip – Click the funnel icon at the top right and use the filters to search for a specific item

- Click 'Change Rating'.
- Select the new rating from the options:
  - Rate File as Trusted
  - Rate File as Malicious
  - Rate File as Unrecognized

| File Deta | ils Change Rating | Record Ex                  | <b>≟]</b><br>▼<br>port |                   |
|-----------|-------------------|----------------------------|------------------------|-------------------|
|           | Rate File         | as Trusted<br>as Malicious |                        | FILE HASH         |
|           | 2 Rate File       | as Unrecognized            | 5c51-41                | 3EF5D6E051420D3DD |
|           | Astrolog.exe      | C:\VTRoot\Harddi           | skVolume               | 87ABE010028CC32D6 |
|           | Autorun-nat       | C:\Suspicious File         | s\ssts64\ 📋            | 30189F47644060066 |

The new admin rating will be set and sent to all endpoints. The new rating will determine the file's run-time privileges.

## **Device Details interface**

- Login to Comodo One
- Click 'Applications' > 'Endpoint Manager'
- Click 'Devices' > 'Device List' > 'Device Management'
  - Select a company or group on the left to view only their devices

OR

- · Select 'Show all' on the left to view every device enrolled to EM
- Click the name of a Windows device then select the 'File List' tab:

| ×           |                     |                |                  |              |                 |                               |                                   |               |                  |      |
|-------------|---------------------|----------------|------------------|--------------|-----------------|-------------------------------|-----------------------------------|---------------|------------------|------|
| DES<br>Owne | KTOP-<br>r: John Sn | HI950BN        |                  |              |                 |                               |                                   |               |                  |      |
| Manage      | Profiles            | Control        | File Transfer    | Remote Tools | F Run Procedure | Install or Update<br>Packages | C<br>Refresh Devic<br>Information | e Reboot      | More             |      |
| Devic       | e Name              | Summary        | Networks         | Associa      | ted Profiles    | Software Invento              | ry File Lis                       | st Exported   | d Configurations | MÞ   |
|             | FILE N              | AME FILE       | PATH             | ecord •      | FILE HASH       |                               | SIZE                              | COMODO RATINO | G ADMIN RA       | TING |
|             | CPILSU              | uite.exe E:\Su | spicious files\A | All_test 📋   | DCF2DFCB3900    | 03683BE2E0 📑                  | 1.5 MB                            | Malicious     | Not set          |      |
|             | pcflank             | c.exe E:\Su    | spicious files∖A | All_test 📋   | 3437369E6B75    | 021F57DE5                     | 176 kB I                          | Malicious     | Not set          |      |

Select the file(s) whose rating you want to change

- Tip Click the funnel icon at the top right and use the filters to search for a specific item
- Click the 'Change Rating' button.
- Choose the rating you want to from the drop-down:

| × | ]           |               |                  |                  |                        |          |                   |                             |                  |              |
|---|-------------|---------------|------------------|------------------|------------------------|----------|-------------------|-----------------------------|------------------|--------------|
|   | Device Name |               | Summary Hardware |                  | Networks Associated Pr |          | sociated Profiles | ofiles Software Inventory F |                  |              |
|   | B           | File Details  | Change R         | Rating 🗸 📑       | Record 🗸               | (±       | Import / Export 🗸 |                             |                  |              |
| I |             | FILE NAME     | Rate File a      | s Trusted        |                        | SHA1     |                   |                             | SIZE             |              |
|   |             | SkyWrap.dl    | Rate File a      | s Malicious      | 53                     | 1E7872A  | 4E0F1EC2E1B2BE.   | - 63                        | 41.2<br>MB       | Unrecognized |
|   |             | Solitaire.dll | C:\Progra        | Im Files\Windows | s 📋                    | 9045264  | 85F77500E65CF3    | - 63                        | 42.3<br>MB       | Unrecognized |
|   |             | pcflank.exe   | C:\Suspic        | ious\PCFlank\P(  | C 🗂                    | 34373691 | E6B75021F57DE5    | - 63                        | <b>176</b><br>kB | Malicious    |
|   |             |               |                  |                  |                        |          |                   |                             |                  |              |

The new admin rating will be set and sent to all endpoints. The new rating will determine the file's run-time privileges.

??????